# i-60

# Fläktkonvektortermostat med WiFi

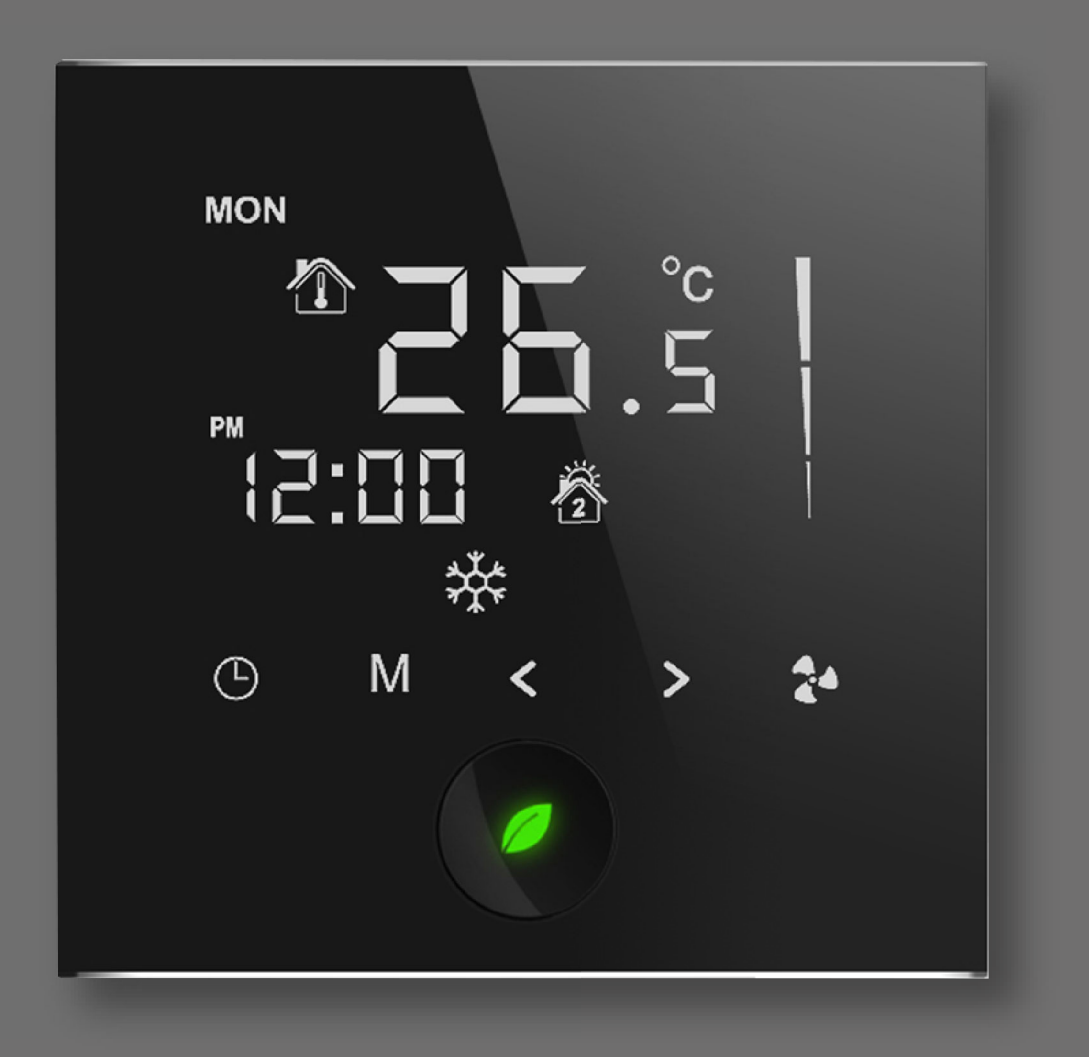

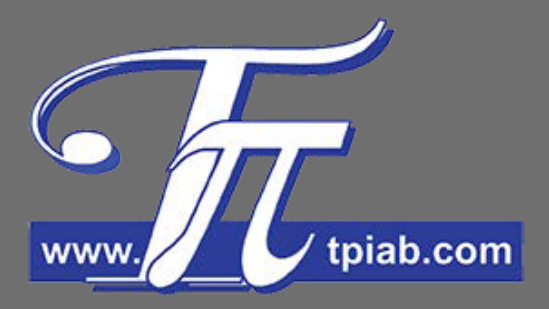

Installations & Användarmanual

Utg. 06

# Knappar

- Till/Från (On/Off)
- (L) Klockinställningar & Periodsprogrammeringar
- M Driftval
- Fläkhastighet
- <> ÖKA/MINSKA Temperatur eller Tid

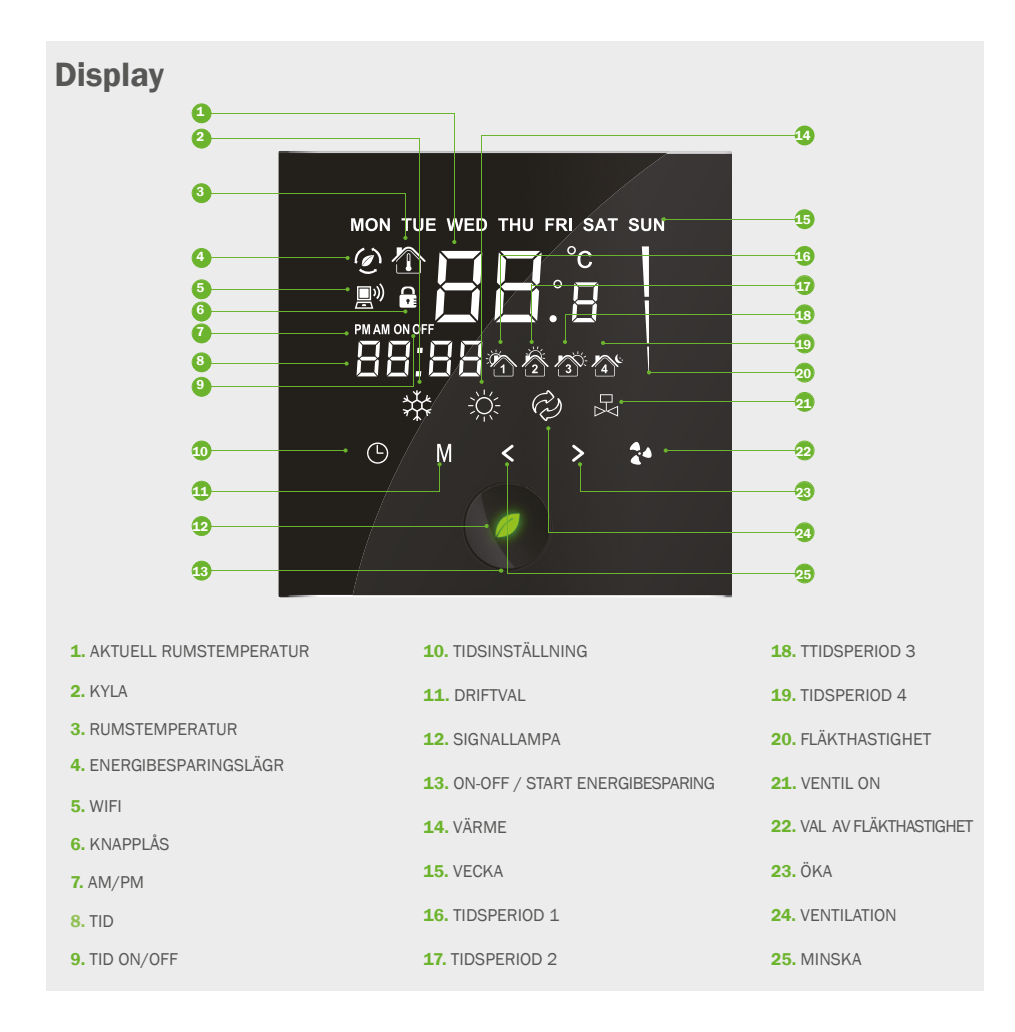

## **Funktioner**

### **1. INFRARÖD NÄRVAROSENSOR:**

i-60 Termostat kan automatiskt upptäcka en person inom 5 m.

Bakgrundsbelysningen tänds och termostatet går in i driftläge. När personen har lämnar området längre än 20 sekunder, återgår displayen till standbyläge (endast rumstemperatur visas, bakgrundsbelysningen dimmas och inget annat visas) " ∅" blinkar.

### 2. INSTÄLLNING AV ENERGIBESPARING:

Tryck och håll in " Ø" i 2 sekunder för att komma till ECO drift. Den inställda temperatur blir 26°C med låg fläkthastighet vid kyldrift, och 18°C med låg fläkthastighet vid värmedrift. Tryck och håll in "Ø" en gång till för att går ur ECO drift.

### **3. FCU INTELLIGENT KONTROLL**

*On/Off*: Tryck på " *Ø* " för att sätta på displayens driftstatus. Tryck på " *Ø* " igen för att stänga av termostatet och utgångarna.

*Drift och Standbyläge* : om inte någon rör termostatet under 20 sekunder under dift, återgår displayen till standby och visar endast rumstemperaturen. " 
Ø " blinkar. Om någon närmar sig termostatet återgår det automatiskt till driftläge.

**Temperaturinställning**: Tryck på " < " för att minska börvärdet, tryck på " >" för att höja det med 0,5 °C. **Driftval**: Tryck på "**M**" för att välja kyla " ﷺ", värme" ﷺ " eller endast fläkt " <sup>⊘</sup>".

*Fläkthastighet* : Tryck på " ar för att välja hastighet \_\_\_ (Hög), \_\_ (Med), \_\_ (Låg)" eller \_\_\_ (Auto) (blinkande).

Vid drift Auto – et al. ändras fläkthastigheten automatiskt. Auto LÅG-fart när skillnaden mellan rumstemperatur och inställt börvärde överstiger 1°C, Auto MED-fart när inställt börvärde överstiger 2°C och Auto HÖG-fart då inställt börvärde överstiger 3°C.

### 4. SJÄLVINLÄRNINGSFUNKTION:

Sätt på självinlärningsfunktionen, i-60 termostatet kommer gradvis att "lära sig" handhavandet under användningen, och automatiskt justera programmeringsschemat för för-kylning eller förvärmning.

### 5. TIMERINSTÄLLNING

Tryck på 🕑 för att komma till timerinställning då termostatet är strömsatt. Tryck på 🕒 för att ställa in timmar, minuter, vecka, timer on/off.

Tryck på " < " och " > " för att ändra motsvarande parameter.

### 6. 7 DAGARS 4 PERIODERS PROGRAMMERING:

7 Dagars 4 Perioders Programmerings Funktion: en vecka är indelad i 7 dagar med fyra perioder för varje dag, varje temperatur kan ställas in separat för att tillmötesgå användarens olika behov av rumstemperatur som behövs i olika tidsperioder.

*Aktivera*: Tryck på "⑤" i 3 sekunder för att komma till 7 dagars 4 perioders programmeringsinställningar, tryck på "⑥" igen för att välja klocka och temperatur för programmerinen, genom att trycka på " < " eller " >" ändras parametrarna. *Fabriksinställningar*: Inställd temperatur är 25°C under perioden7:00~8:00, 25°C för 8:00~18:00, 25°C för 18:00~21:00, och 25°C för 21:00~7:00.

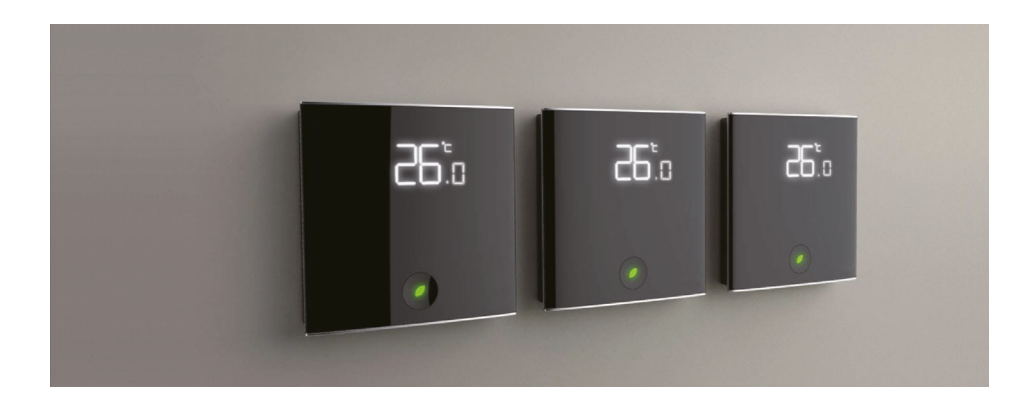

# Parameterinställningar

Tryck på "Ø" i 3 sekunder när termostatet är avstängt, "timing" visar "01", tryck på "M" för att välja parameter och på "<" ">" för att ändra.

| Nr. | Benämning                                           | Stdinst. | Funktionen betyder                                                                                                    |
|-----|-----------------------------------------------------|----------|----------------------------------------------------------------------------------------------------|
| 01  | Lågtemperaturskydd                                  | OF       | ON: Aktiverar funktionen; OF: Stänger av funktionen.                                                                                                    |
| 02  | DA/DB Val                                           | db       | DA: Kontinuerlig Fläkt; DB: Fläkt stopp vid inställt börvärde.                                                                                                    |
| 03  | 2-Rörs/4-Rörs<br>Val                                | 02       | 02: 2-Rörs; 04: 4-Rörs.                                                                                                    |
| 04  | Tidsformat                                          | 24       | 12: 12 Timmar; 24: 24 Timmar.                                                                                                    |
| 05  | ECO Kyla börvärde                                   | 26°C     | Inställningsområde: 22-32 °C.                                                                                                    |
| 06  | ECO Värme börvärde                                  | 18°C     | Inställningsområde: 10-21 °C.                                                                                                    |
| 07  | Starta Standbytid                                   | 02       | Tiden för att gå ur normal drift om det inte finns någon närvaro.<br>Tid=Värdet*10s.                                                                                                    |
| 08  | Tiider och<br>Programmering                         | 02       | <ul> <li>01: Endast veckoprogram;</li> <li>02: Disponibel tidsinställning on/off;</li> <li>03: Programmering och disponibel Timer on/off;</li> <li>04: Permanent Timer on/off;</li> <li>05: Programmering och permanent Timer on/off.</li> </ul> |
| 09  | Självinlärningsfunktion                             | OF       | ON: Aktiverar funktionen; OF: Avslutar funktionen.                                                                                                    |
| 10  | Självinlärning<br>För-värme/För-kyla<br>Koefficient | 20       | Tiden för termostatet att höja/minska 1°C om funktionen är<br>aktiverad.<br>Parametern kan inte ändras.                                                                                                    |

Varning

Parametern ställs in till ovan nämnda standarddata, änvändaren kan inte ändra den, felaktig drift är utanför garantiåtagande.

# Teknisk specifikation:

Sensor

- Noggrannhet hos temperaturkontroll:
- Noggrannhet hos temperaturvisning:
- Inställningsområde för temperatur:
- Temperaturens mätområde:
- Omgivningstemperatur:
- Omgivande fuktighet:
- Knappar:
- Strömförbrukning:
- Spänning:
- Anslutningsplintar:
- Brytförmåga:
- Brandhärdigt hölje
- Montering:
- Dimensioner:

• Väggbox (ej inkluderad):

• Hål:

Skyddsklass:

NTC ±1°C 0.5°C 5~35°C 0~55°C 0~45°C 5~95% RH Kapacitiv pekskärm < 2W AC85~250V, 50/60Hz anslutning för 2×1,5 mm<sup>2</sup> 2A (resistiv), 1A (induktiv) PC+ABS På vägg eller i väggbox (ej inkluderad) 86x86x40mm På vägg eller i måttanpassad väggbox 86x86mm, minimum djup 48mm. 60 mm IP 30

# WiFi anslutning

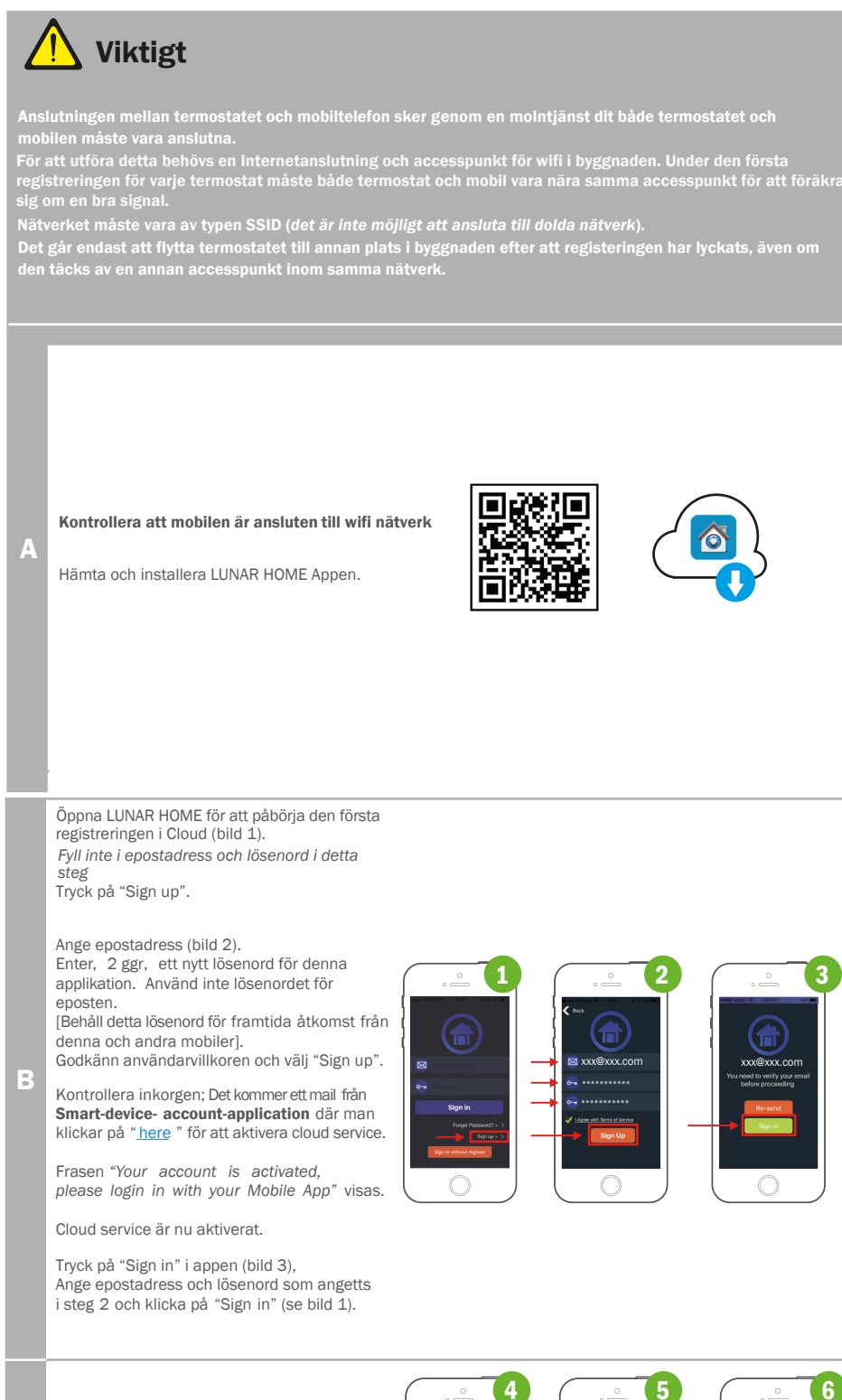

Tryck på "≡"(bild 4) och välj "Smart Link" eller "WIFI connection" (bild 5).

C Ange lösenord på det markerade wifi nätverket (bild 6).

TRYCK INTE PÅ "CONNECT" I DETTA STEG UTAN FORTSÄTT TILL PUNKT D.

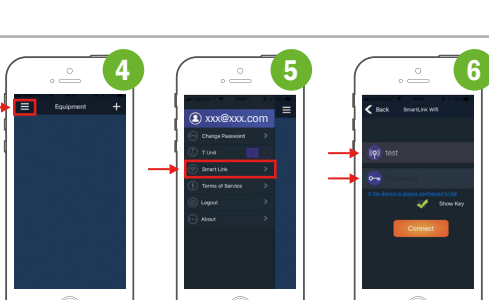

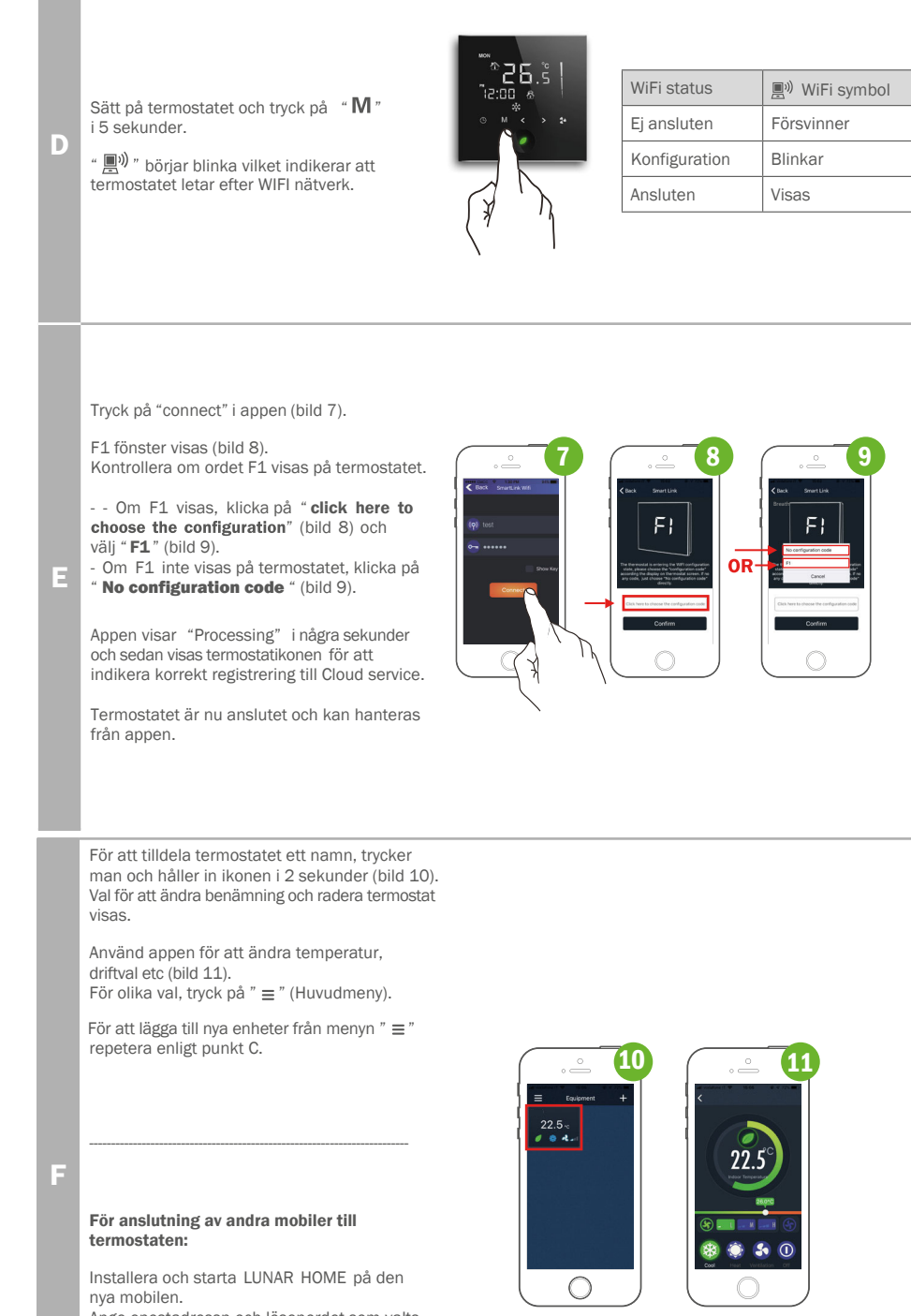

Ange epostadressn och lösenordet som valts tidigare för cloud service. Tryck på "Sign in".

Ikoner för termostat som redan registrerats kommer att visas i appen.

När registreringen är klar kommer termostaten också att kunna hanteras via mobilens insternetanslutning.

# Installationsinstruktioner

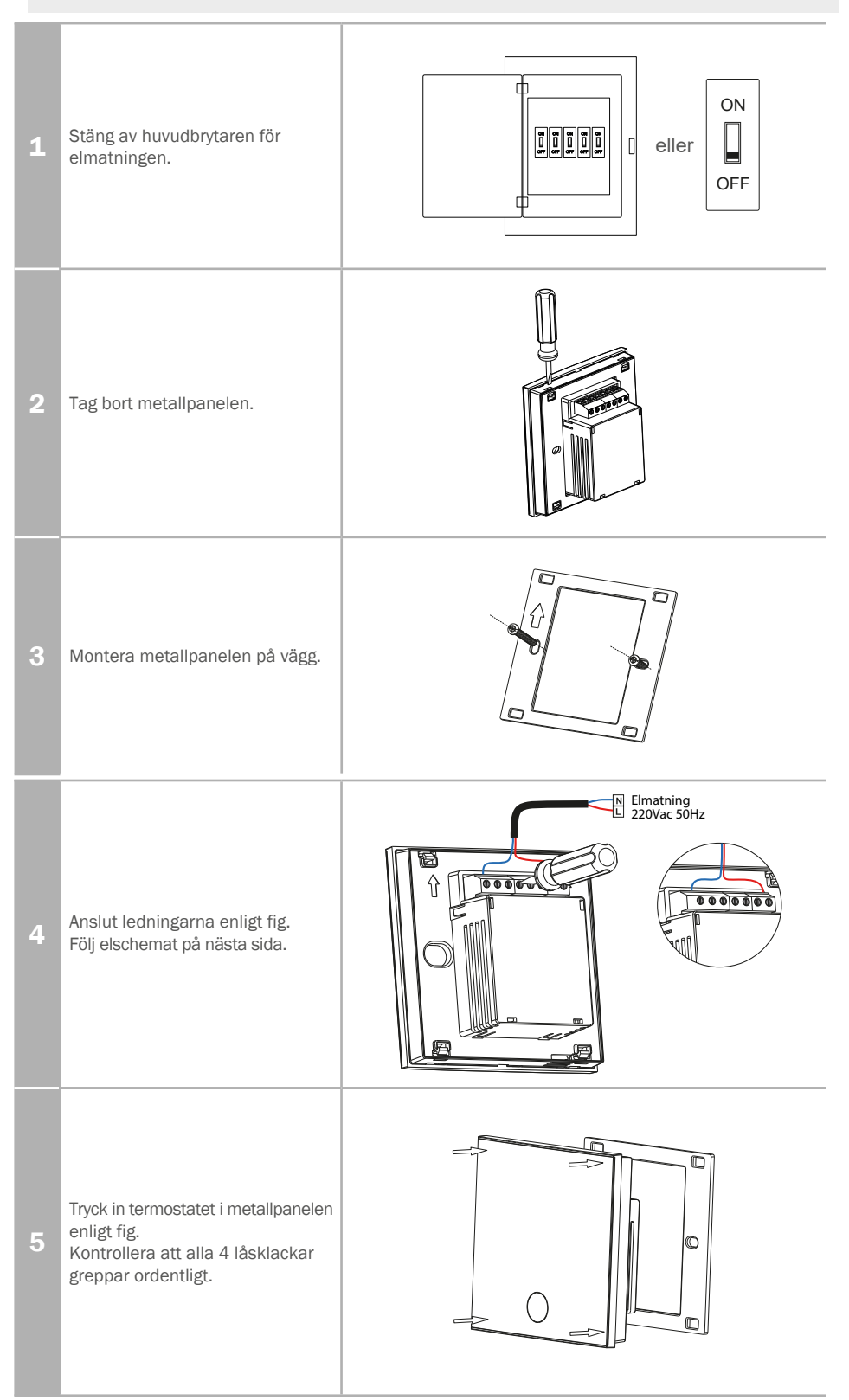

# **Elschema**

Anslut alla ledningar enligt elschemor och håll enheten borta från vatten, damm och annat som kan förstöra den.

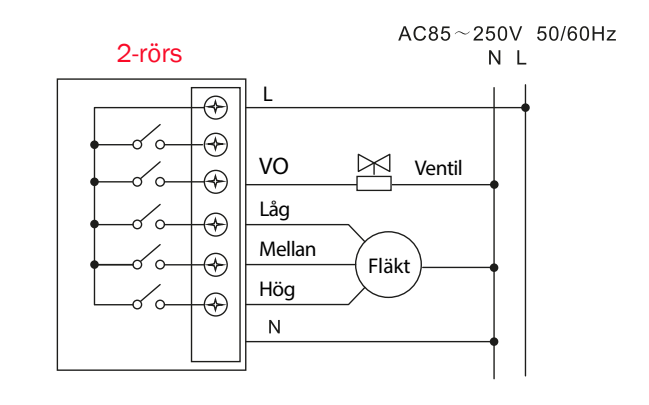

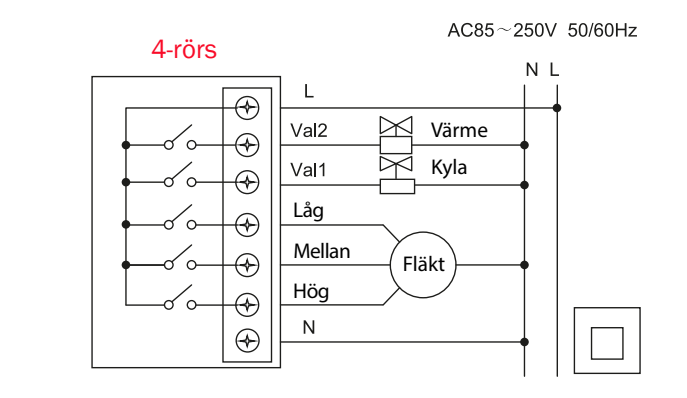

i-60 | Rel. 12\_05\_00\_06

# Korrekt avfallshantering av produkten:

Denna produkt faller inom ramen för Direktivet om avfall av elektrisk och elektronisk utrustning 2012/19/EU (WEEE Direktivet).

Denna produkt består av flera material som kan återvinnas hos lämpliga anläggningar. Hanteringen måste utföras av specialiserade företag för både transport och avfallshantering. För detta ändamål är det nödvändigt att söka efter passande företag som tar emot produkten for avfallshantering och dess följande rätta återvinning.

Vidare gäller detta också då ny produkt har inskaffats och denna skall avyttras.

Produkten är inte potentiellt farlig för människors hälsa eller miljö, eftersom den inte innehåller skadliga ämnen enligt Direktiv 2011/65/EU (RoHS).

Den har en negativ påverkan på ekosystemet om den slängs i denna miljö.

Läs instruktionerna noga innan den används första gången.

Det rekommenderas att inte använda produkten för annat ändamål än som den är avsedd för, eftersom det föreligger fara för elektrisk shock om den används felaktigt.

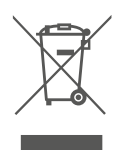

Den överkryssade soptunnan på etiketten indikerar att produkten följer föreskrifterna för WEEE Direktivet. Det är förbjudet att kasta det i hushållssopor eller i naturen.

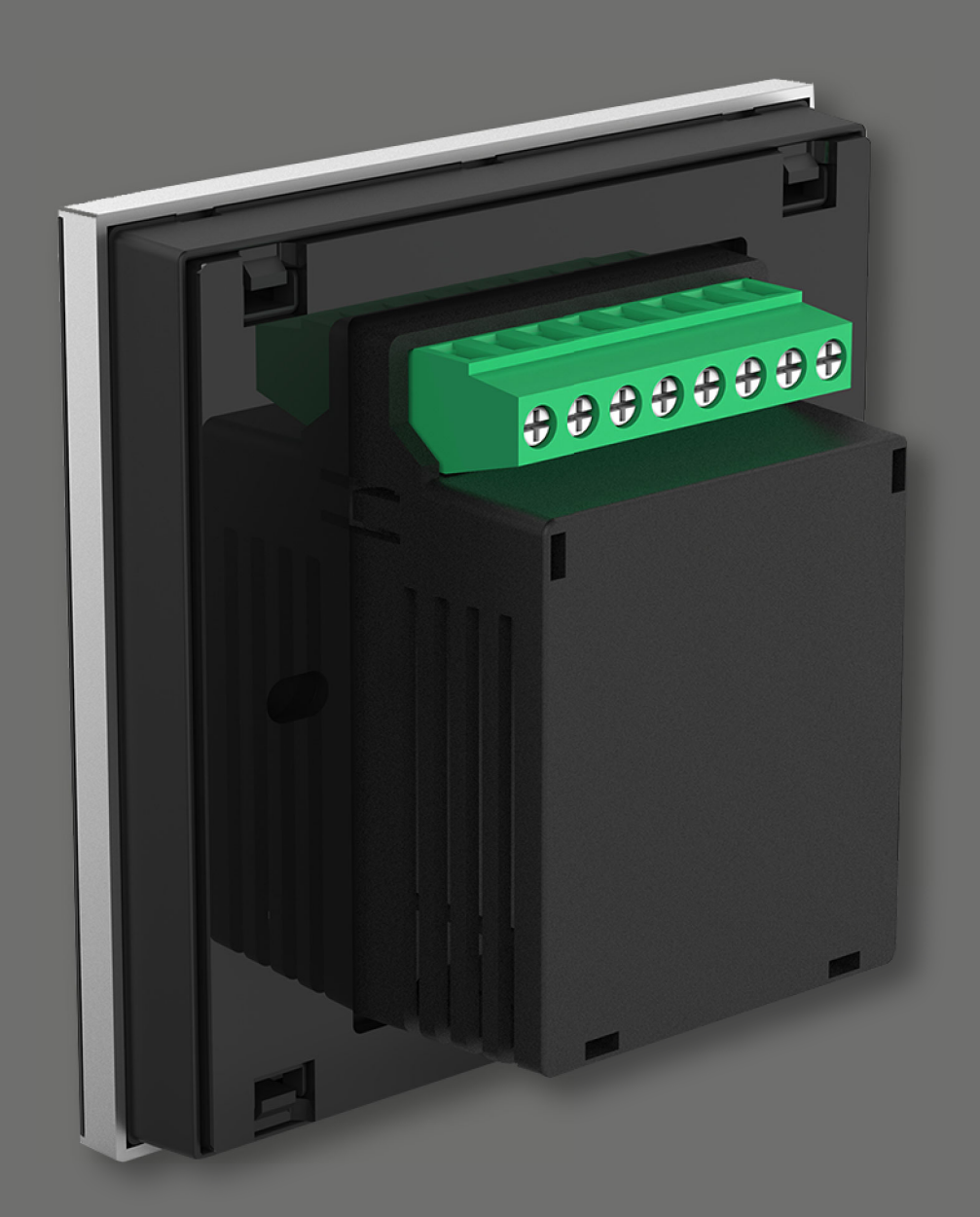

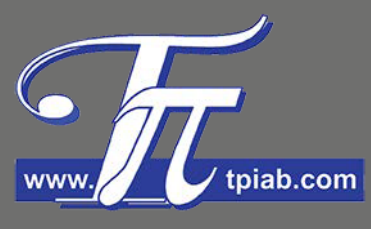

**TPi Klimatimport AB** 

info@tpiab.com